#### Schede di opzione

La serie AC20 supporta l'utilizzazione delle schede di opzione (acquistate separatamente ):

**1. Feedback dell'encoder:** Per un controllo vettoriale preciso utilizzando un encoder sul motore (esempio di cablaggio di seguito riportato. Per la configurazione, consultare il manuale di installazione dell'hardware):

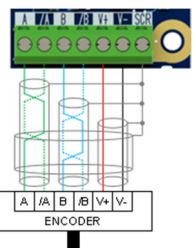

**2. Ingresso / uscita general purpose (GPIO):** Per l'espansione dell'IO analogico e digitale del azionamento.

Nota: Ogni combinazione di schede di opzione è valida - vale a dire che le schede di opzione possono essere installate in entrambe le fessure, e due schede dello stesso tipo possono essere installate contemporaneamente.

#### Schede di comunicazione

La serie AC20 supporta anche l'utilizzazione di una scheda di comunicazione (acquistata separatamente). I protocolli di comunicazione offerti sono:

2003-CN-00: CANopen

2003-EC-00: EtherCAT

2003-IP-00: Ethernet IP

2003-PB-00: Profibus DVP1

2003-PN-00: ProfiNet

#### 2003-RS-00: RS485/Modbus RTU

L'applicazione di un'alimentazione esterna di 24V ai terminali di controllo pertinenti consentirà la comunicazione e la programmazione quando la tensione di rete del prodotto è disattivata:

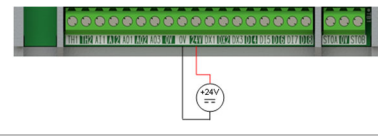

Documenti correlati

DOC-0017-04:

Serie AC20 Manuale di installazione dell'hardware

DOC-0017-13:

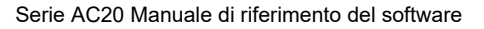

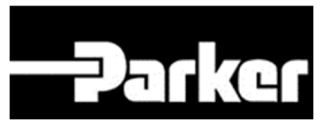

### ENGINEERING YOUR SUCCESS.

# Serie AC20

Convertitore di frequenza

Frame 2 - 5

(1,5 - 30kW)

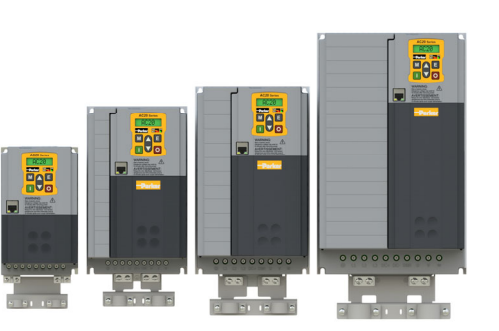

## Guida rapida *Italiano* DOC-0017-02-IT-B

Sito web: www.parker.com/eme

#### Prima di iniziare

Questo documento o descrive i passaggi fondamentali per mettere in funzione l'inverter AC20. La messa in funzione di un inverter deve essere affidata ad elettricisti qualificati, che conoscano gli inverter AC e le relative applicazioni. Per informazioni dettagliate sull'installazione e sulla sicurezza, consultare il manuale di installazione dell'hardware. Per informazioni sulle funzioni avanzate e sulle applicazione, consultare il manuale di riferimento del software.

Durante l'installazione dell'inverter assicurarsi di rispettare tutte le norme elettrotecniche in vigore. Verificare che tutte le parti sotto tensione siano coperte, per evitare il rischio di scariche elettriche, e che un'accidentale rotazione del motore non possa provocare infortuni.

In questo documento si presuppone che il convertitore sia già installato nella posizione prevista e che siano state seguite tutte le procedure di installazione pertinenti. Assicurarsi che il convertitore abbia una ventilazione adeguata in modo che la temperatura ambiente non sia superiore a 40°C (104°F) in condizioni di funzionamento normali.

#### Potenze nominali

La serie AC20 è disponibile in tre versioni con tensione di ingresso per le frame 2 - 10: 230V monofase, 230V trifase e 400V trifase. Le potenze nominali per le frame 2 - 5, incluse in questa guida rapida, sono di seguito riportate:

| 230V, alimentazione monofase |             |  |
|------------------------------|-------------|--|
| Frame 2                      | 1,5 - 2,2kW |  |
| 230V, alimentazione trifase  |             |  |
| Frame 2                      | 1,5 - 2,2kW |  |
| Frame 3                      | 4,0kW       |  |
| Frame 4                      | 5,5kW       |  |
| Frame 5                      | 7,5 - 11kW  |  |
| 400V, alimentazione trifase  |             |  |
| Frame 2                      | 1,5 - 4kW   |  |
| Frame 3                      | 5,5 - 7,5kW |  |
| Frame 4                      | 11 - 15kW   |  |
| Frame 5                      | 18,5 - 30kW |  |

### Motori compatibili

Questo prodotto supporta entrambi i motori asincroni ed a magneti permanenti (PMAC).

#### Modalità controllo

La serie AC20 offre tre modalità di controllo:

1. Volt/frequenza (V/f): Funzionamento di base ad anello aperto utilizzato nelle applicazioni di ventilatori/ pompe e multimotori. Nota: solo motori asincroni.

**2. Vettoriale sensorless (SLV):** Controllo di velocità preciso con una buona capacità di coppia transitoria, senza necessità di monitoraggio di velocità.

**3. Feedback dell'encoder:** Controllo vettoriale preciso con coppia complete fino a una velocità di zero e prestazioni dinamiche migliorate. Richiede la scheda di opzione di feedback dell'encoder e un encoder sul motore. **Nota: solo <u>motori asincroni</u>**.

Morsettiera di potenza

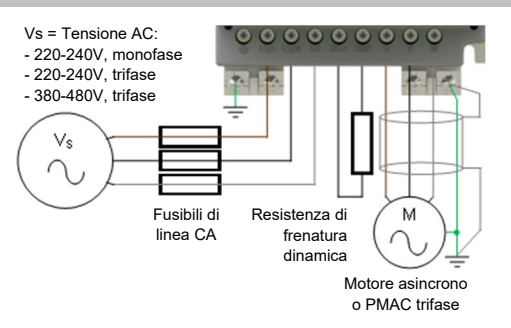

Nota: I terminali di potenza riportati si riferiscono alla frame 2. Anche si le altre frame possono variare leggermente dal punto di vista estetico, le denominazioni dei terminali e la loro funzionalità sono identiche.

| Terminale | Descrizione                                |  |
|-----------|--------------------------------------------|--|
| PE        | Messa a terra protettiva                   |  |
| L1/L      | Ingresso di alimentazione fase L1 / fase   |  |
| L2 / N    | Ingresso di alimentazione fase L2 / neutro |  |
| L3        | Ingresso di alimentazione fase L3          |  |
| DC+       | DC+ / Resistenza di frenatura dinamica '+' |  |
| DBR       | Resistenza di frenatura dinamica '-'       |  |
| U         | Uscita motore fase U                       |  |
| V         | Uscita motore fase V                       |  |
| W         | Uscita motore fase W                       |  |

**Connessioni PE:** I punti di connessione PE dello chassis sono collegati internamente al terminale PE. Seguire I metodi di messa a terra e schermatura corretti, come descritti nel manuale di installazione dell'hardware.

**Resistenza di frenatura dinamica (DBR)**: Se il tempo di arresto richiesto dall'applicazione finale è inferiore al tempo naturale di decelerazione del carico, collegare una resistenza di frenatura adeguatamente dimensionata tra i terminali DC+ and DBR.

Nota: Si raccomanda una protezione aggiuntiva della resistenza di frenatura.

#### Connessioni di controllo

Funzionamento 'LOCALE': Di seguito è riportato un esempio dei collegamenti hardware minimi necessari par far funzionare l'azionamento in modalità operatore 'locale' attraverso la tastiera integrata:

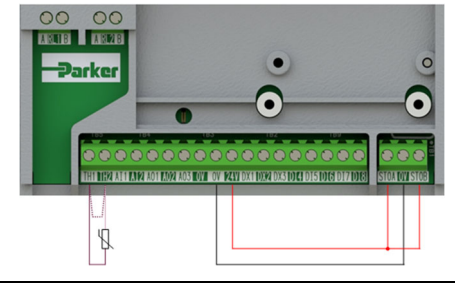

| Targhetta | Descrizione                                      |
|-----------|--------------------------------------------------|
| TH1       | Termistore motore '+' (o collegamento a TH2)     |
| TH2       | Termistore motore                                |
| STO       | STO <b>DISATTIVATO</b> (azionamento in funzione) |

Funzionamento 'REMOTO': Di seguito è riportato un esempio dei collegamenti necessari per far funzionare l'azionamento nella macro 'Standard' (Modalità velocità di base) in modalità operatore 'remoto':

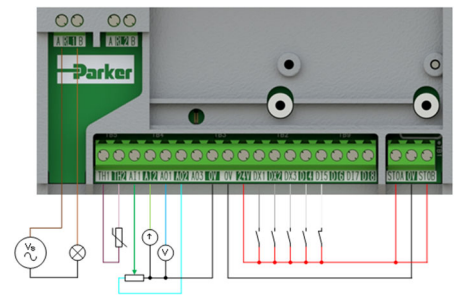

| Targhetta | Descrizione                                      |  |
|-----------|--------------------------------------------------|--|
| RL1A      | Alimentazione a 110-230Vac / 24Vdc               |  |
| RL1B      | Healthy: Uscita relè (alla lampada)              |  |
| TH1       | Termistore motore '+'                            |  |
| TH2       | Termistore motore '-'                            |  |
| AI1       | Setpoint (%): Ingresso a 0-10V                   |  |
| Al2       | Setpoint Trim (%): Ingresso a 4-20mA             |  |
| AO1       | Richiesta di velocità (%): Uscita a 0-10V        |  |
| AO2       | Valore = 100%: Uscita fissa a +10V               |  |
| DX1       | Run Forward: Ingresso a 24V                      |  |
| DX2       | Remote Reverse: Ingresso a 24V                   |  |
| DX3       | Jog: Ingresso a 24V                              |  |
| DI4       | Not Stop: Ingresso a 24V                         |  |
| DI5       | Not Coast Stop: Ingresso a 24V                   |  |
| STO       | STO <b>DISATTIVATO</b> (azionamento in funzione) |  |
|           |                                                  |  |

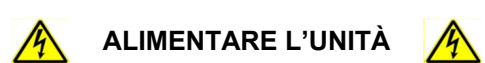

Tastiera display

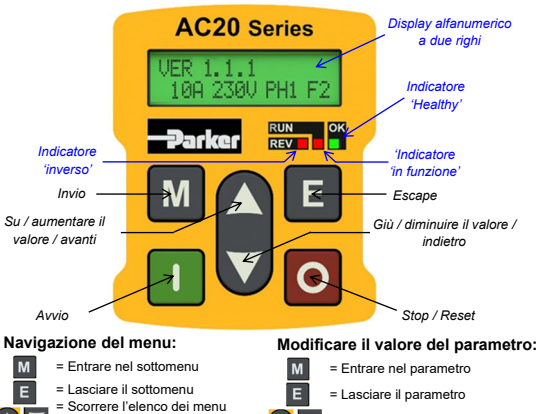

verso l'alto / verso il basso Aumentare o diminuire il valore Nota: le modifiche ai valori dei parametri vengono salvate automaticamente.

All'accensione dell'azionamento, il display tornerà al menu 'Operator'. Premere tre volte il tasto 'E' per accedere al livello superiore del menu, in modo che venga visualizzato sul display "VER x.x.x" (dove 'x.x.x' è la versione del firmware).

#### Configurazione iniziale dell'azionamento

1. Impostazioni della strategia di controllo: Innanzitutto devono essere impostati i sequenti parametri del menu di configurazione 'Control and Type':

| Parameter: Setup > Motor Control > Control and Type                                             |                  |                          |
|-------------------------------------------------------------------------------------------------|------------------|--------------------------|
| N°                                                                                              | Nome             | Valore                   |
| 0892                                                                                            | Thermistor Type  | PTC / NTC                |
| 0030                                                                                            | Motor Type       | Induction / PMAC         |
| 0031                                                                                            | Control Strategy | Volts-Hertz / Vector     |
| 0032                                                                                            | Control Type     | Sensorless / Encoder Fbk |
| menu di configurazione 'Motor Nameplate' (i parametri<br>del motore asincrono sono illustrati): |                  |                          |
| N°                                                                                              | Nome             | Valore                   |
| 0224                                                                                            | Base Frequency   | 50 (Hz)                  |
| 0223                                                                                            | Base Voltage     | 400 (V)                  |
| 0227                                                                                            | Motor Power      | 0.75 (kW)                |
| 0226                                                                                            | Nameplate Speed  | 1450 (rpm)               |
| 0228                                                                                            | Power Factor     | 0.71                     |
| 0222                                                                                            | Rated Current    | 1.56 (A)                 |

0182

Nota: L'impostazione del 'IM Wiring' su 'TRUE' inverte le fasi V e W - invertendo il senso del motore.

0 (FALSE)

IM Wirina

Per far funzionare l'azionamento in modalità locale. utilizzando la tastiera integrata:

1. Attivare la modalità di controllo 'locale': Tenere premuto il tasto 'Stop' per circa 3 secondi:

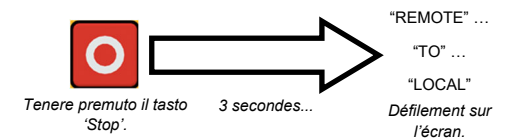

2. Routine di 'Autotune' (Modalità SVC e feedback dell'encoder): Se il parametro 'Control Strategy' è impostato su 'Vector Control', è necessario eseguire una routine di autotune prima di far funzionare l'azionamento. Un autotune 'Rotating' su un motore non accoppiato è sempre la 'Atn Mode' preferita, quando possibile.

A tale riguardo, impostare il parametro 'Atn Enable' nel menu 'Autotune' su 'TRUE' e premere il tasto 'Avvio' per avviare la routine di autotune:

| Parameter: Setup > Motor Control > Autotune |            |                       |  |
|---------------------------------------------|------------|-----------------------|--|
| N°                                          | Nome       | Valore                |  |
| 0036                                        | Atn Mode   | Stationary / Rotating |  |
| 0035                                        | Atn Enable | FALSE / TRUE          |  |
|                                             |            |                       |  |

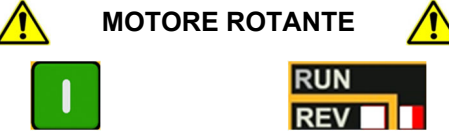

II LED 'RUN' lampeggia e il testo "Autotune IN PROGRESS" viene visualizzato

Una volta eseguita la routine di autotune, il motore decelera fino all'arresto e l'azionamento si disattiva:

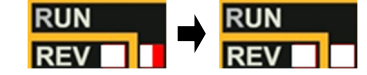

II LED 'RUN' lampeggia fino all'arresto del motore

L'azionamento è ora pronto a funzionare in modalità 'Controllo vettoriale: Sensorless' (SVC) o in modalità 'Controllo vettoriale: Feedback dell'encoder'.

3. Far funzionare l'azionamento: Nel menu 'Operator', immettere un 'Local Setpoint', e premere il tasto 'Avvio'. L'azionamento si attiva, facendo ruotare il motore alla velocità richiesta. 'Speed Percent' fornisce il feedback della velocità (%):

| Parameter: Operator |                |               |
|---------------------|----------------|---------------|
| N°                  | Nome           | Valore        |
| 0459                | Local Setpoint | 0 -> 100 (%)  |
| 0105                | Speed Percent  | 0 - > 100 (%) |

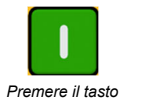

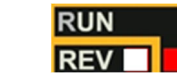

LED 'RUN' si illumina. Se il LED 'REV' è 'Avvio' anche illuminato, il motore ruota nel senso

inverso

4. Arrestare l'azionamento: Premere il tasto 'Stop' per arrestare il motore e disattivare l'azionamento:

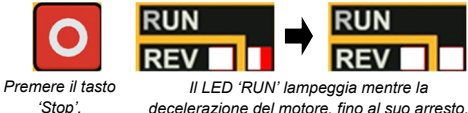

decelerazione del motore, fino al suo arresto.

5. Cambiare il senso di rotazione del motore: Con l'azionamento arrestato, premere contemporaneamente il tasto 'Stop' e il tasto 'Su' (avanti), o il tasto 'Giù' (indietro).

#### Funzionamento 'remoto'

Per far funzionare l'azionamento in modalità remota, utilizzando pulsanti, interruttori o PLC:

1. Attivare la modalità di controllo 'remota': Tenere premuto il tasto 'Stop' per circa 3 secondi:

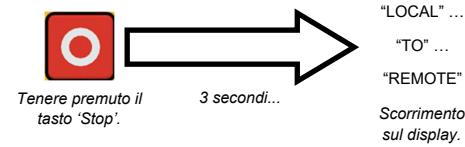

2. Caricare una macro: Per il funzionamento remote sono state configurate delle macro di applicazione predefinite. Per caricare una macro di applicazione, To load an Application macro, accedere al menu di configurazione 'Application':

| Parameter: Setup > Application |                  |                                                                                    |
|--------------------------------|------------------|------------------------------------------------------------------------------------|
| N°                             | Nome             | Valore                                                                             |
| 1150                           | Application      | Null / Standard / Auto/Manual / Presets /<br>Raise/Lower / PID / Aux Comms / Saved |
| 1152                           | Application Lock | FALSE / TRUE                                                                       |
| 1151                           | Load Application | FALSE / TRUE                                                                       |

Impostare il parametro 'Application' sulla macro desiderata, ad esempio 'Standard', per l'applicazione 'Basic Speed Control' (secondo l'esempio della connessione del controllo remoto).

Impostare il parametro 'Load Application' da 'FALSE' a 'TRUE' per caricare l'applicazione.

Per 'bloccare' l'applicazione in modo che non possa essere modificate, impostare il parametro 'Application Lock' su 'TRUE'.

3. Far funzionare l'azionamento: Se l'azionamento si trova in modalità di funzionamento remoto, la 'configurazione iniziale dell'azionamento' è stata eseguita, e un 'Autotune' è stato eseguito (se in modalità SVC o feedback dell'encoder), l'azionamento è pronto per essere azionato dagli interruttori remoti.

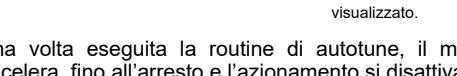

Premere il tasto 'Avvio'.